- 1. Log into WebSTAC: https://acadinfo.wustl.edu/WSHome/Default.aspx
- 2. Once in WebSTAC, toggle to the "Courses & Registration" drop down

| I Washington University in St. Louis                       |                            | WebSTAC            | Debra Williams Logout ਜ 🕐 |
|------------------------------------------------------------|----------------------------|--------------------|---------------------------|
| Academics 🔻 Billing & Bear Bucks 🔻 Housin <mark>.</mark> 🔻 | Courses & Registration 🔻 🦻 | dent Information 🔻 |                           |
| Registration Worksheet for FL2022                          | v l                        |                    | Search Course Titles      |

- 3. Click on Course Listings:
  - a. On the very left, be sure you are choosing the correct semester. Then, click "Engineering Continuing Studies," and then your correct program:

|                                              | Schools                                                                                                    | Departments for Engineering Continuing Studies - FL2022                                                                                                    |
|----------------------------------------------|----------------------------------------------------------------------------------------------------|----------------------------------------------------------------------------------------------------|
| FL2022<br>YR2022<br>SU2022<br>SP2022<br>More | Architecture<br>Art<br>Arts & Sciences<br>Business<br>Design & Visual Arts<br>Engineering<br>Engineering Continuing Studies<br>Interdisciplinary Programs<br>Law<br>Medicine<br>Social Work & Public Health<br>University College | All Departments(All)<br>CONSTRUCTION MANAGEMENT(T64)<br>CYBERSECURITY MANAGEMENT(T83)<br><b>CYBERSECURITY MANAGEMENT (ONLINE)(T93)</b><br>ENGINEERING MANAGEMENT(T55)<br>HEALTH CARE OPERATIONS(T71)<br>INFORMATION MANAGEMENT(T81)<br>PROJECT MANAGEMENT(T54) |

- 4. Scroll to the course you want to register for. When you toggle over the section you wish to enroll in, you will see "Add RWS 1st". Click that, and the course will be added to your Registration Worksheet.
- 5. Go back to your Registration Worksheet (different tab) and you should see the course populated:

## Sari Griffin (ID: 505127) - SP2022

The Registration Worksheet is for planning purposes only. You must still register for your classes. The University does not guarantee that your planned choices will be available. Registration activities are open daily from 7:30am to 9:00pm central time. Data is current as of 11/4/2021 4:32:34 PM.

## Course Selection - SP2022 🕐

|         | Dept Code | Course | Section | Subsection | My Note | Add to \   | Vorksheet  |
|---------|-----------|--------|---------|------------|---------|------------|------------|
|         |           |        |         |            |         | 1st Choice | 2nd Choice |
| Sample: | L24       | 131    | 01      | A          |         |            |            |

Session Filter: Any Session

Advanced Search

~

## First Choices - SP2022 🕜

| Action   | Course/Session   | Units | Title                                   | Days/Times           | Instructor   | Seats<br>Left | My Note    |
|----------|------------------|-------|-----------------------------------------|----------------------|--------------|---------------|------------|
| <b>¥</b> | T83 CYBER 560 01 | 3.0   | Cybersecurity Technical<br>Fundamentals | M<br>6:00PM - 9:00PM | Krause, Kirn | 20            | <u>_</u> ^ |

## Second Choices - SP2022 (2)

No second choices found

 Then on the day registration opens for a given semester, you will see a button that says "Add Course" populate on your Registration Worksheet. You will need to be sure to click "Add Course" for each course you intend to register for.

|                | Registration                                                               |                                               |
|----------------|----------------------------------------------------------------------------|-----------------------------------------------|
| Registr        | ation activities are open daily from 7:30am to 9:00pm central time         | . The current time is 8:43 AM.                |
| Semester 🕐     | FL2021 V Session: Any Session V                                            | Student: Ima WU Student (365581               |
| Add Course ③   | Department<br>Code Name Course# Section Lab/Disc<br>Example: L32 1018 01 A | Full Course? Tell Me<br>Grade Option: Default |
| Registration _ | RWS First Choices RWS Second Choices                                       | Hide Courses in which I'm enrolled/waitlist   |
| Worksheet (2)  | Course ID Title                                                            | Linite Seate Waits Day / Time                 |
| Hide RW5       | E37 MEMS 1001 03 Machine Shop Practicum                                    | 1.0 1 0 -T 9:00A-11:20A                       |
|                | Actions: Add Course Enter Course ID                                        |                                               |
|                | E37 MEMS 202 03 Computer-Aided Design<br>Actions:                          | 2.0 1 0 M-W 2:30P-3:50P                       |
|                | L24 Math 131 01 Calculus I<br>Actions:                                     | 3.0 3 0 M-W-F 9:00A-9:50A                     |
|                | L24 Math 131 A Calculus I<br>Actions:                                      | 0.0 9 0R 8:00A-8:50A                          |
|                | L27 Music 121J 01 Jazz Theory I<br>Actions:                                | 3.0 0 0 M-W-F 1:00P-1:50P                     |
|                | L27 Music 121J B Jazz Theory I<br>Actions:                                 | 0.0 0 0 M 12:00P-12:50P                       |
|                | L31 Physics 191F 01 Physics I - First-Years Only<br>Actions:               | 3.0 0 0 M-W 10:00A-11:20A                     |
|                | L31 Physics 191L 11 Physics I Laboratory<br>Actions:                       | 1.0 6 0R 9:00A-11:50A                         |